# ・その他(売掛)会計

#### NO.1

| : 未選択    |    |       |       |                                                                  | 合計金          | 之額            |
|----------|----|-------|-------|------------------------------------------------------------------|--------------|---------------|
| 品名       | 数量 | 単価    | 合計    |                                                                  | V7 5         | 16            |
| demoラーメン | 1  | 1,000 | 1,000 | 88                                                               | ÷7,3         | 40            |
| 麻婆豆腐/茄子  | 1  | 1,280 | 1,280 | 分割                                                               | (消費税         | ¥686)         |
| チャーシュー   | 1  | 880   | 880   |                                                                  | 預かり金額<br>おつり | ¥(<br>¥-7,546 |
| 鉄板餃子     | 1  | 980   | 980   | <del>с</del> ћ:                                                  | ④ 現金         | ¥             |
| 檸檬サワー    | 4  | 680   | 2,720 | ++>~->                                                           | ☞ クレジット      | · ¥i          |
|          |    |       |       |                                                                  | □ 電子マネー      | - ¥i          |
|          |    |       |       | <b>Z</b> <sup>2</sup> <sup>2</sup> / <sub>2</sub> / <sub>2</sub> | [E] QR決済     | ¥             |
|          |    |       |       | 割引                                                               | ・・・・ その他     | ¥             |
|          |    |       |       |                                                                  | 精            | 算             |

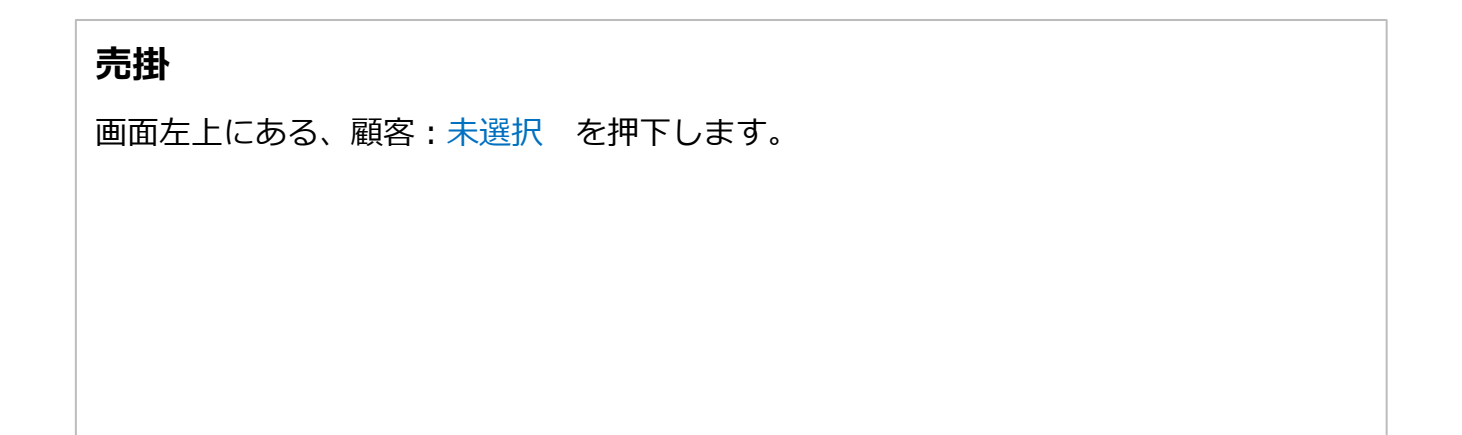

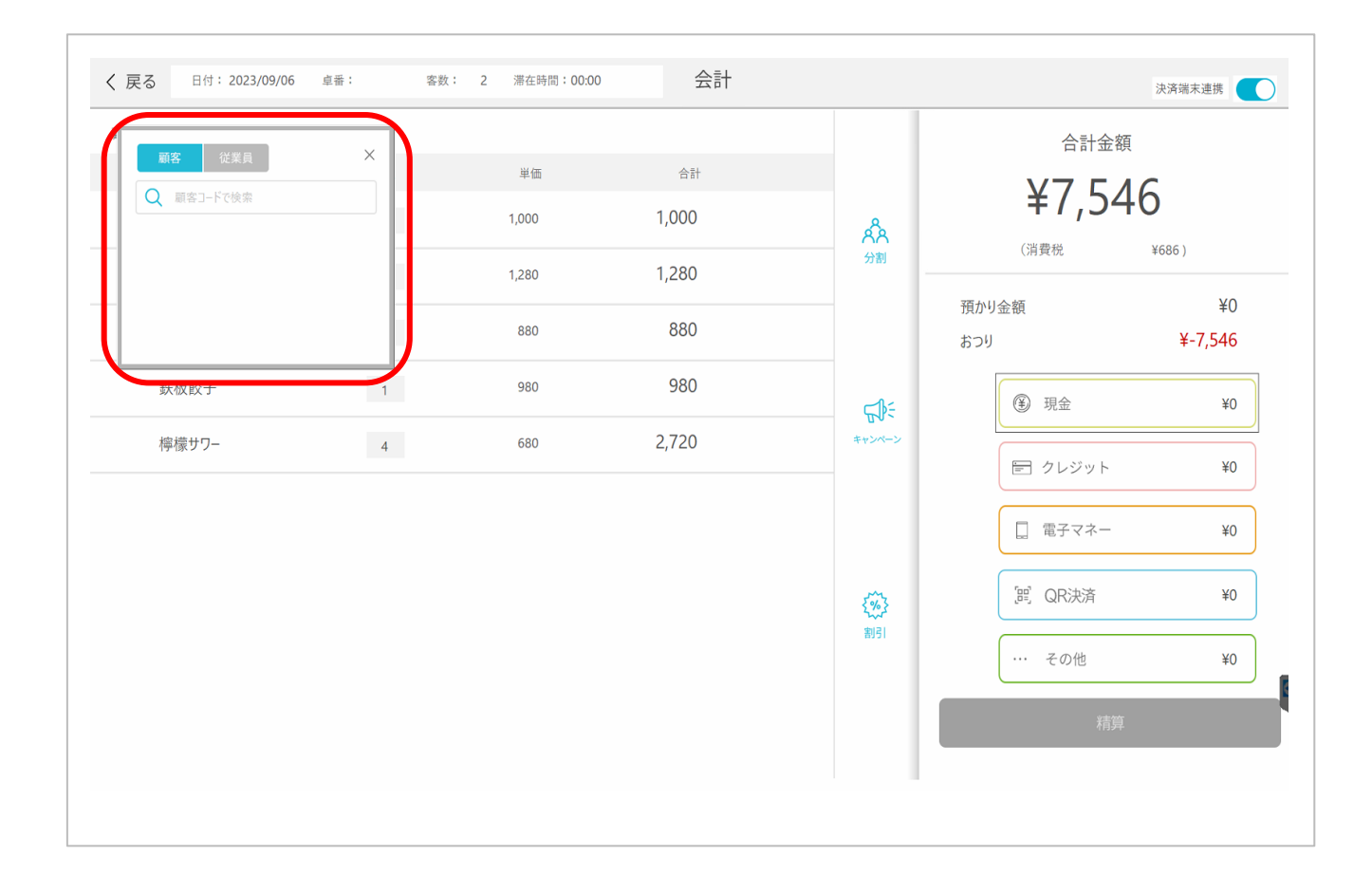

顧客コードを入力し、表示された顧客名を選択します。

| 量    | 単価            |                               |                                                                                                 | 合計金額                                                                                                    |                                                                                                    |
|------|---------------|-------------------------------|-------------------------------------------------------------------------------------------------|----------------------------------------------------------------------------------------------------|----------------------------------------------------------------------------------------------------|
| 1    | 000 1,        | 合計<br>,000                    | Å                                                                                               | ¥7,546                                                                                                    | (686 )                                                                                                    |
| 1 1, | 280 1,<br>880 | ,280<br>880                   | 57割<br>預かり:<br>おつり                                                                              | 金額                                                                                                    | ¥0<br>¥-7,546                                                                                                    |
| 4    | 980<br>680 2, | 980<br>,720                   | #*>x->                                                                                          | <ul><li>④ 現金</li><li>管 クレジット</li></ul>                                                                                             | ¥0<br>¥0                                                                                                    |
|      |               |                               | <u> </u>                                                                                        | <ul> <li>□ 電子マネー</li> <li>□ ) QR決済</li> </ul>                                                                                      | ¥0<br>¥0                                                                                                    |
|      |               |                               | े<br>श्रेण्डा                                                                                   | ・・・ その他                                                                                                    | ¥0                                                                                                    |
|      | 1 1,<br>1 4   | 1 1.280 1<br>1 880<br>4 680 2 | 1     1,280     1,280       1     880     880       1     980     980       4     680     2,720 | 1 1,280 1,280<br>1 880 880<br>1 980 980<br>4 680 2,720<br>第331<br>第331<br>()<br>()<br>()<br>()<br>()<br>()<br>()<br>()<br>()<br>() | 1 1,280 1,280 700 項かり金額<br>1 880 880 (注)<br>4 680 2,720 (※ 現金<br>モンンン<br>第月1 日 日 日 日 日 日 日 日 日 日 日 日 日 日 日 日 日 日 日 |

| 正しく顧客が表示されていることを確認し、その他を押下します。 |
|--------------------------------|
|                                |
|                                |
|                                |
|                                |
|                                |

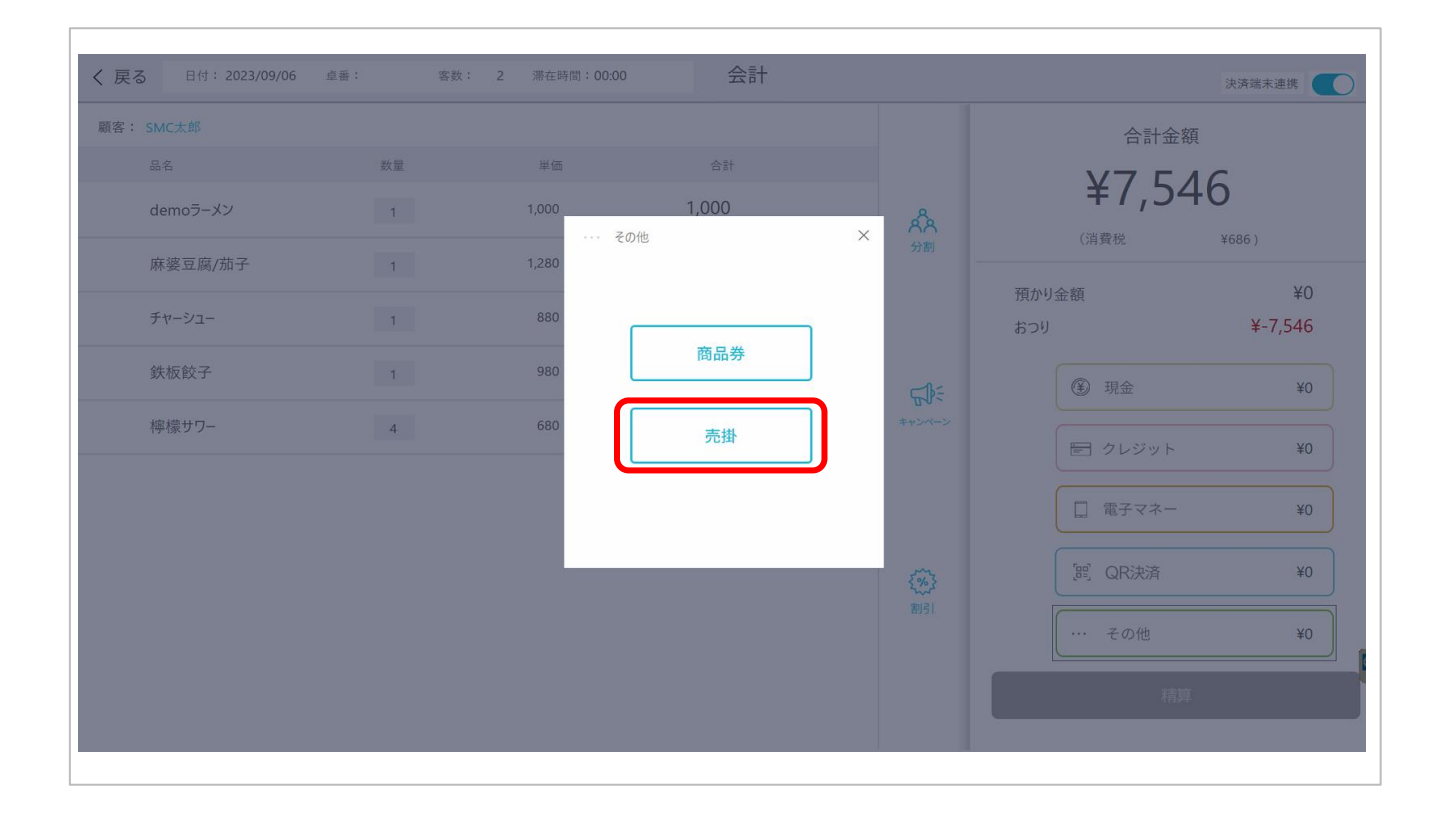

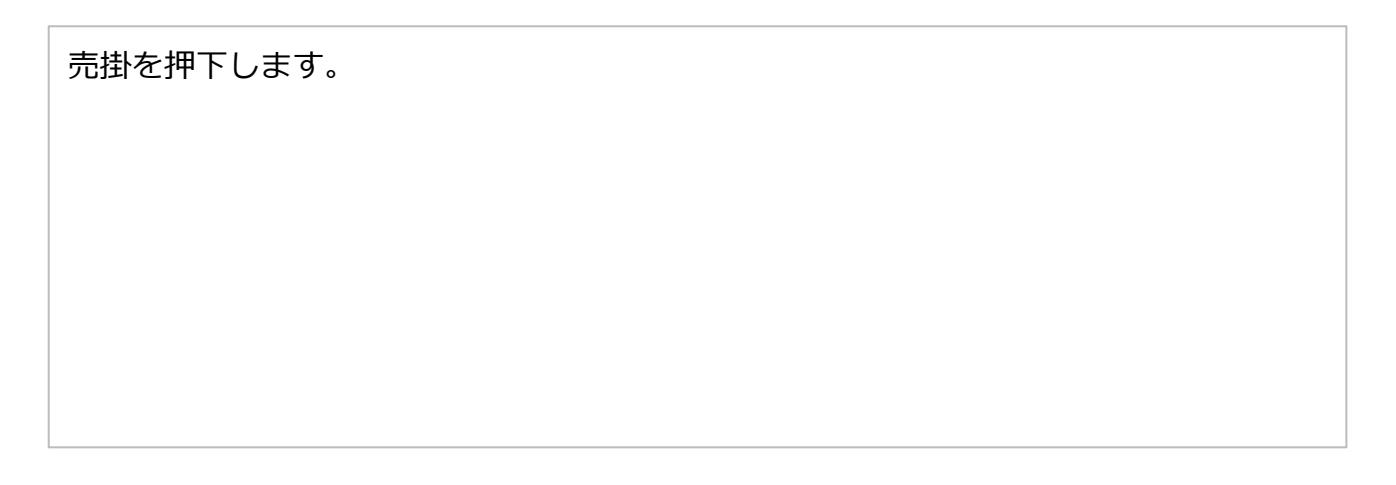

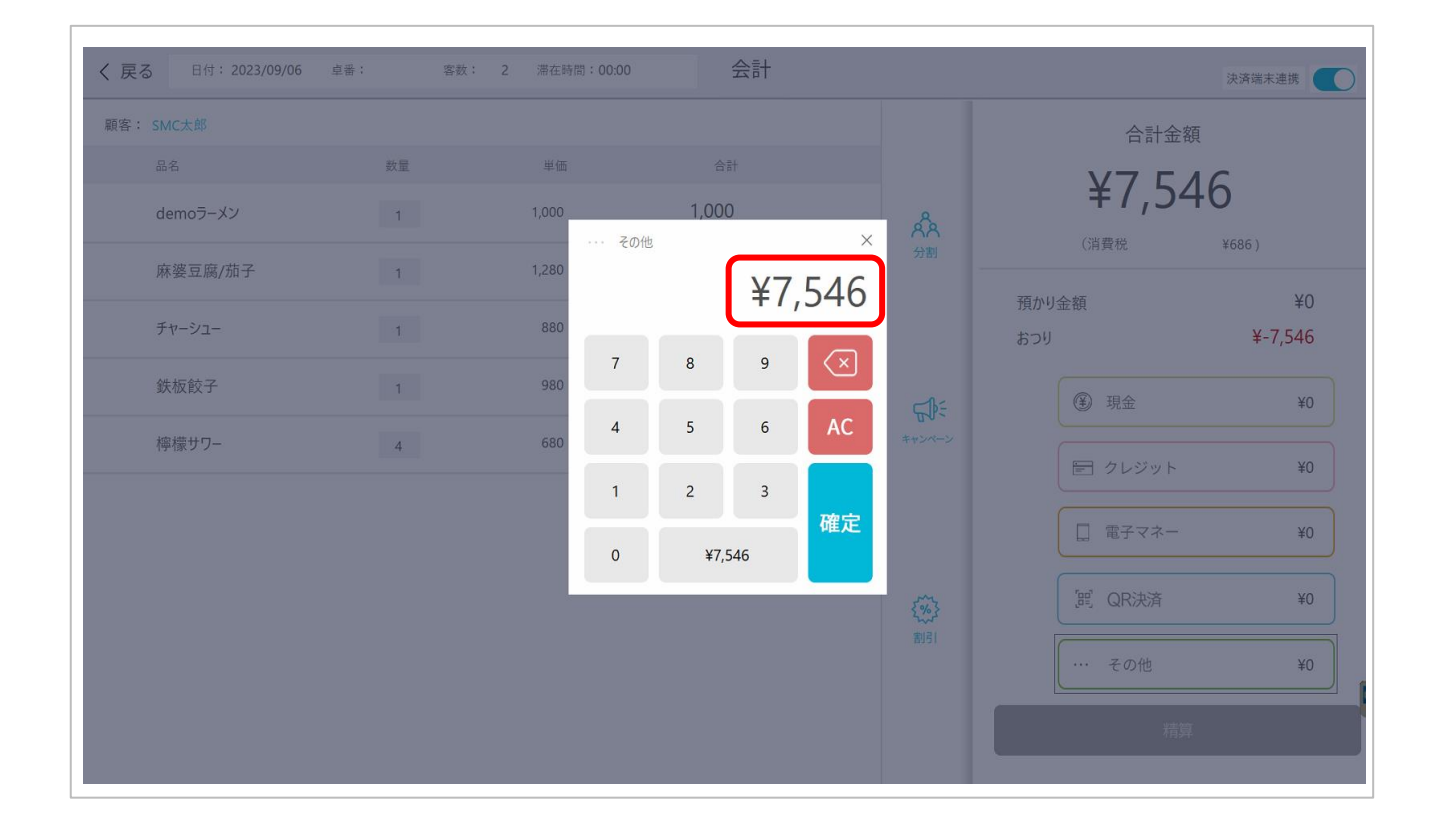

金額を入力し、確定を押下します。 ※左記画像は、合計金額7,546円全額を売掛として入力。

| く戻る 日付: 2023/09/06 卓行 | F: 客数 | : 2 滞在時間:00:00 | 会計    |             |              | 決済端末連携       |
|-----------------------|-------|----------------|-------|-------------|--------------|--------------|
| 顧客: SMC太郎             |       |                |       |             | 合計会          | 金額           |
| 品名                    | 数量    | 単価             | 合計    |             | ¥7 5         | 16           |
| demoラーメン              | 1     | 1,000          | 1,000 | Â           | Ŧ/,J         | 940          |
| 麻婆豆腐/茄子               | 1     | 1,280          | 1,280 | 分割          | (月質祝         | ¥686)        |
| チャーシュー                | 1     | 880            | 880   |             | 預かり金額<br>おつり | ¥7,546<br>¥0 |
| 鉄板餃子                  | 1     | 980            | 980   | с.          | ③ 現金         | ¥0           |
| 檸檬サワー                 | 4     | 680            | 2,720 | キャンペーン      | ▶ クレジット      | ~ ¥0         |
|                       |       |                |       |             | [] 電子マネ-     | - ¥0         |
|                       |       |                |       | <b>{%</b> } | 「跁」QR決済      | ¥0           |
|                       |       |                |       | 割引          | ⊖ … その他      | ¥7,546       |
|                       |       |                |       |             | ¥            | 靜            |
|                       |       |                |       |             |              |              |

| 入力した金額が、その他の横に表示されます。                   |
|-----------------------------------------|
| 入力を間違えた場合は、 😑 ボタンを押下することでリセットできます。      |
| もう一度、その他表示箇所を押下、売掛を選択し、金額を入力しなおしてください。  |
| 入力した内容に間違いがなければ、画面右下の精算ボタンを押下し、精算は完了です。 |
|                                         |
|                                         |
|                                         |
|                                         |

一覧に戻る